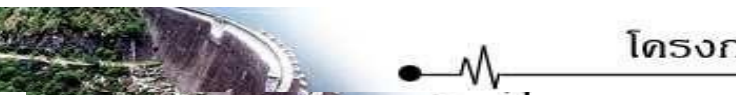

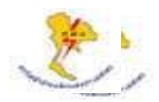

| Thestoroganitation | คู่มือการปฏิบัติงาน<br>5.5.2 การสร้าง Bid Invitation และเสนอ<br>ราคาโดยผู้ขาย | ขั้นตอนการทํ<br>BPP_ PCM 5<br>ในกรณีงานต <sub>์</sub><br>งานสอบราคา | างาน<br>5.5.2.5 ผู้ขายเสนอราคาผ่าน SRM<br>กลงราคาหรือลงทะเบียนรับใบสอบราคาในกรณี<br>I_nid.doc |
|--------------------|-------------------------------------------------------------------------------|---------------------------------------------------------------------|-----------------------------------------------------------------------------------------------|
| ผู้ดำเนินการ:      | ผู้ขาย                                                                        | Release:                                                            | SRM 5.0                                                                                       |

## คำอธิบาย

ตามระเบียบของกฟผ. งานซื้อจ้างที่ถือว่าเป็นกรณีงานตกลงราคาจะเป็นกรณีที่วงเงินรวมภาษีมูลค่าเพิ่มไม่เกิน 500,000 บาท ส่วนในกรณีมีวงเงินรวมภาษีมูลค่าเพิ่มมากกว่า 500,000 บาทขึ้นไป แต่ไม่ถึง 5,000,000 บาท ถือว่าเป็นงานสอบราคา ซึ่งสำหรับ กรณีแรกคืองานตกลงราคา ผู้ขายสามารถเสนอราคาผ่าน Internet เข้าตรงในระบบ SRM ได้เลย แต่ในกรณีหลังผู้ขายจะต้อง ลงทะเบียนรับใบสอบราคาในระบบ SRM เสียก่อน หลังจากนั้นจึงจะสามารถพิมพ์เอกสารใบสอบราคาและเอกสารประกอบการ เสนอราคาได้ ซึ่งเมื่อต้องการเสนอราคา ผู้ขายจะต้องส่งเอกสารทั้งหมดมาให้ กฟผ. โดยมายื่นซองด้วยตนเอง

## ขั้นตอนการปฏิบัติงานทั้งหมดในกระบวนงาน Bid Invitation

- เมื่อเจ้าหน้าที่จัดหาตัดสินใจเลือกวิธีการจัดหาโดยผ่านระบบ SRM เจ้าหน้าที่จัดหาจะดำเนินการคัดลอก PR ที่สร้างบน SAP R/3 ไปที่ระบบ SRM เพื่อใช้ในการสร้าง Bid Invitation หรือ Contract Negotiation (BPP\_ PCM 5.5.2.1)
- 2. ถ้าเจ้าหน้าที่จัดหาต้องการสร้างใบสั่งซื้อจะสร้าง Bid Invitation (BPP\_ PCM 5.5.2.2)
- 3. ถ้าเจ้าหน้าที่จัดหาต้องการสร้างสัญญาจะสร้าง Contract Negotiation (BPP\_ PCM 5.5.2.3)
- 4. ผู้ขายเรียกดู Bid Invitation หรือ Contract Negotiation บน SRM (BPP\_ PCM 5.5.2.4)
- ถ้าผู้ขายมีรหัสผู้เสนอราคาในระบบ SRM อยู่แล้วผู้ขายสามารถเสนอราคาผ่านระบบ SRM ได้เลย (ในกรณีงานตกลงราคา) แต่ถ้ายังไม่มีจะต้องลงทะเบียนเป็นผู้เสนอราคาในระบบ SRM เสียก่อน สำหรับงานสอบราคาผู้ขายไม่สามารถ เสนอราคาผ่านระบบ SRM ได้ สามารถทำได้เพียงลงทะเบียนรับใบสอบราคาเท่านั้น (BPP\_ PCM 5.5.2.5)
- เจ้าหน้าที่จัดหาจะดำเนินการเปรียบเทียบราคาของผู้ขายแต่ละราย เพื่อหาผู้ขายที่มีคุณสมบัติเหมาะสมในการทำการค้ากับ กฟผ. หลังจากนั้นก็จะทำการพิมพ์ใบสอบเทียบราคาเพื่อเสนอผู้มีอำนาจอนุมัติ (BPP\_ PCM 5.5.2.6)
- เมื่อคัดเลือกผู้ชนะได้แล้ว เจ้าหน้าที่จัดหาต้องตรวจสอบว่าผู้ขายที่ชนะการเสนอราคามีข้อมูลผู้ขายในระบบ SAP R/3 แล้ว หรือไม่ ถ้ายังไม่มีจะต้องแจ้งขอสร้างรหัสผู้ขายจากหน่วยงาน IT บัญชีเจ้าหนี้เสียก่อน ส่วนผู้ขายที่ไม่ชนะ เจ้าหน้าที่จัด หาจะปฏิเสธการเสนอราคา (BPP\_ PCM 5.5.2.7)
- 8. ถ้าต้องการสร้างสัญญาให้เจ้าหน้าที่จัดหายอมรับข้อมูลการเสนอราคาและสร้างสัญญา (Contract) (BPP\_ PCM 5.5.2.10)
- 9. ถ้าต้องการสร้างใบสั่งซื้อให้เจ้าหน้าที่จัดหายอมรับข้อมูลการเสนอราคาและสร้างใบสั่งซื้อ (PO) (BPP\_ PCM 5.5.2.11)

| Last changed on | Version | BPP_PCM 5.5.2.5 ผู้ขายเสนอราคาผ่าน SRM ในกรณีงานตกลงราคาหรือลงทะเบียนรับใบสอบราคาในกรณีงานสอบราคา_nid.doc |
|-----------------|---------|----------------------------------------------------------------------------------------------------|
| 1/7/2018        | 3.0     | Page 1 of 14                                                                                              |

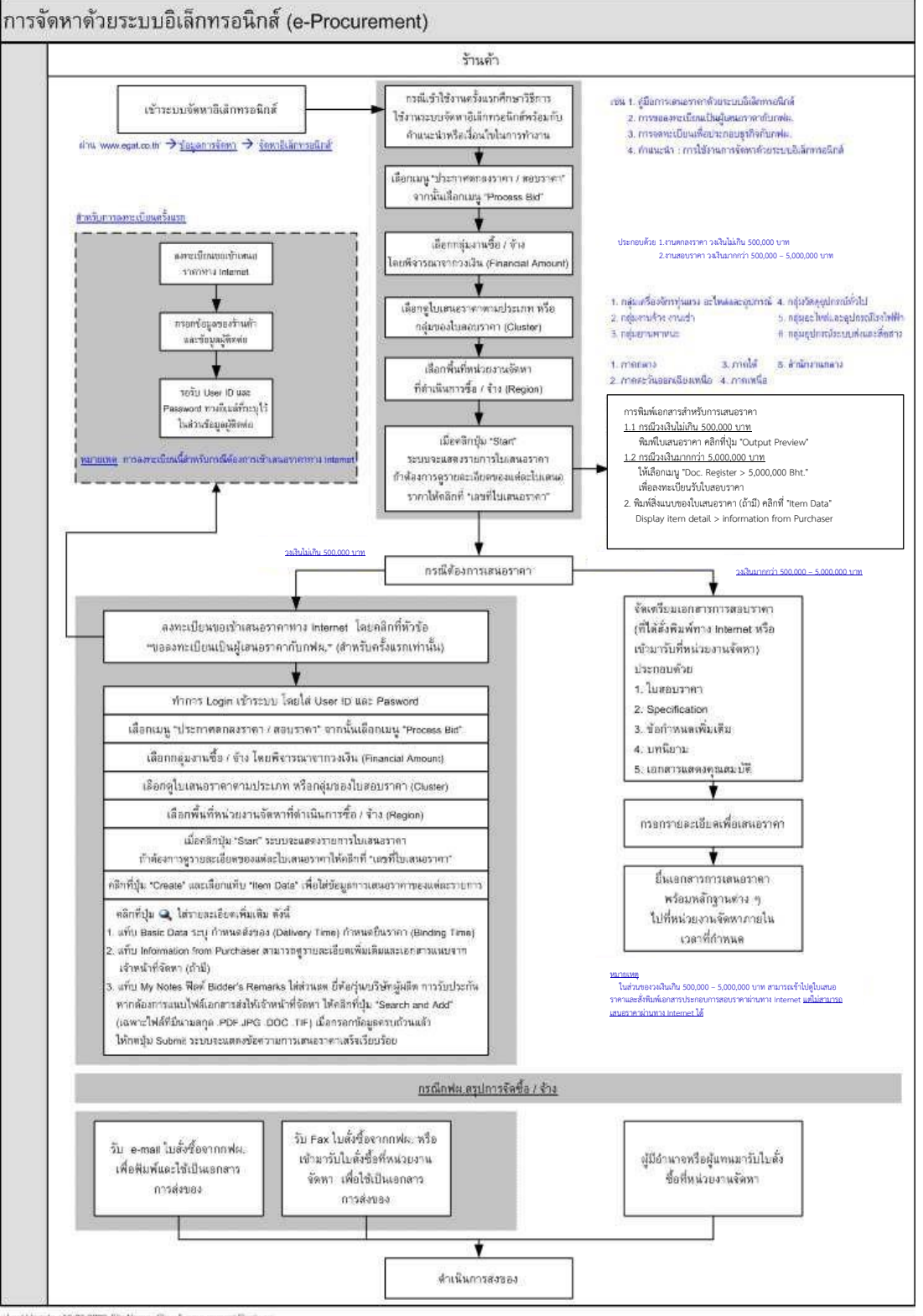

Last Update : 16-05-2009 File Name : Flow E-production of Final vsz.

1.1.2 00

| Last changed on | Version | BPP_ PCM 5.5.2.5 ผู้ขายเสนอราคาผ่าน SRM ในกรณีงานตกลงราคาหรือลงทะเบียนรับไปสอบราคาในกรณีงานสอบราคา_nid.doc |
|-----------------|---------|----------------------------------------------------------------------------------------------------|
| 1/7/2018        | 3.0     | Page 2 of 14                                                                                               |

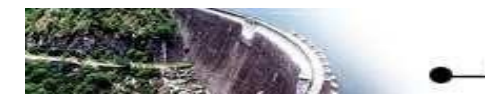

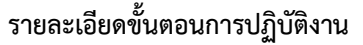

แบ่งออกเป็นงานตกลงราคาและงานสอบราคา คือ

- 1. ผู้ขายเสนอราคาผานระบบ SRM ในกรณีงานตกลงราคา
- 2. ผู้้ขายลงทะเบียนรับใบสอบราคาในกรณีงานสอบราคา

| 1. ผู้ขายเสนอราค <sup>,</sup> | าผ่านระบบ SRM ในกรณีงานตกลงราคา                                                            |
|-------------------------------|--------------------------------------------------------------------------------------------|
| วัตถุประสงค์                  | : เพื่อให้ผู้ขายเสนอราคาผ่านระบบ SRM ในกรณีงานตกลงราคา                                     |
| เมนู                          | : เข้าหน้าเว็บไซต <u>์ https://erpdevsrci.egat.co.th:8110/sap/bc/gui/sap/its/bbpstart/</u> |

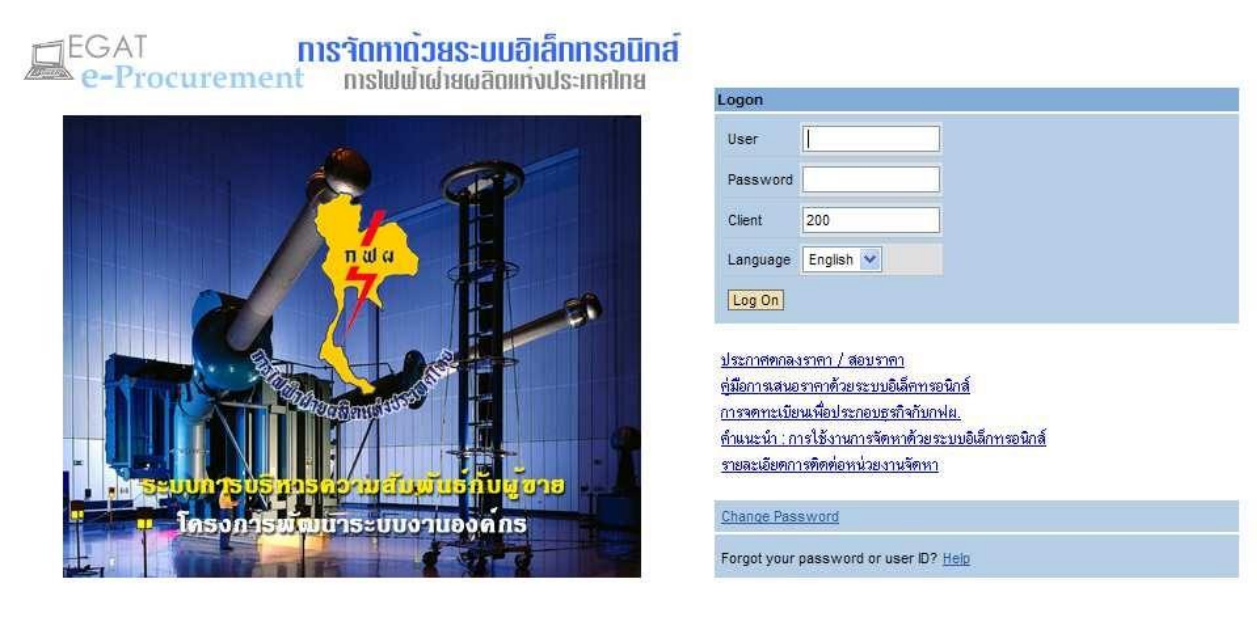

โครงการพัฒนาระบบงานองค์กร email: contact@egat.co.th สำนักงานกลาง อาคาร n.101 ชั้น15 ห้อง1502 กฟ.ศ. 53 หมู่2 ถ.จรัญสนิทวงค์ อ.บางกรวย จ.นนทบุรี 11130 โทร 0-2436-4577,0-2436-4579 โทรสาร 0-2436-4575

• เข้าสู่ระบบโดยระบุรายละเอียดต่างๆ ดังนี้

| คำอธิบายข้อมูลา | ของจอภาพ: Logon   |       |                                |          |
|-----------------|-------------------|-------|--------------------------------|----------|
| ชื่อฟิลด์       | คำอธิบาย          | R/O/C | สิ่งที่ต้องทำและค่าที่ต้องใช้  | หมายเหตุ |
| Users           | รหัสผู้ใช้งาน     | R     | ระบุรหัสผู้ใช้งาน (ผู้ขาย)     |          |
| Password        | รหัสผ่านผู้ใช้งาน | R     | ระบุรหัสผ่านผู้ใช้งาน (ผู้ขาย) |          |
| Client          | เลขที่ระบบ        | R     | ระบุเลขที่ระบบ                 |          |
| Language        | ภาษา              | 0     | ระบุภาษาที่ใช้                 |          |

้ (หมายเหตุ: จากตารางข้างต้น, ที่คอลัมน์ "R/O/C"; "R"=ต้องระบุเสมอ, "O"=สามารถเลือกได้, "C"=ระบุตามเงื่อนไข)

| Last changed on | Version | BPP_PCM 5.5.2.5 ผู้ขายเสนอราคาผ่าน SRM ในกรณีงานตกลงราคาหรือลงทะเบียนรับใบสอบราคาในกรณีงานสอบราคา_nid.doc |
|-----------------|---------|----------------------------------------------------------------------------------------------------|
| 1/7/2018        | 3.0     | Page 3 of 14                                                                                              |

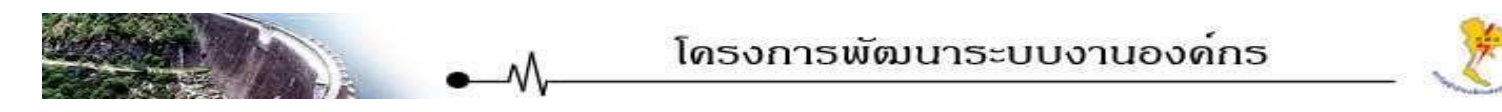

เมื่อเข้าสู่ระบบแล้วระบบจะแสดงหน้าจอดังรูป

| EGAT SRM                                    | Home | Help   Setting | <u>s   Support</u> | Log off | A Sta |                | KX     | Sourch:       | EGAT       |
|---------------------------------------------|------|----------------|--------------------|---------|-------|----------------|--------|---------------|------------|
| Process Bid<br>Doc. Register > 500,000 Bht. | •    |                |                    |         |       | EGA            | Te-Pro | ocuremei      | nt 🛄       |
|                                             |      |                |                    |         |       | and the factor |        |               |            |
| Done                                        |      |                |                    |         |       |                |        | Trusted sites | 🔍 100% 🔻 🛒 |

คลิกเมนู "Process Bid" จะปรากฎหน้าจอดังรูป

| rind blu inv                                                                                                    | ritations and Auctions                                                                                                    |                                                                                                    |                                                 |                                                                                                    |                                                                                             |                                                                                  |                                                                                     |                                                                                                    |                                                                                                    |       |
|----------------------------------------------------------------------------------------------------|----------------------------------------------------------------------------------------------------|----------------------------------------------------------------------------------------------------|-------------------------------------------------|----------------------------------------------------------------------------------------------------|---------------------------------------------------------------------------------------------|----------------------------------------------------------------------------------|-------------------------------------------------------------------------------------|----------------------------------------------------------------------------------------------------|----------------------------------------------------------------------------------------------------|-------|
| Number of D                                                                                                    | Jocument                                                                                                    | Name                                                                                                    |                                                 |                                                                                                    | Status                                                                                      |                                                                                  | Processed by Me                                                                     |                                                                                                    |                                                                                                    |       |
|                                                                                                    | 4                                                                                                    |                                                                                                    |                                                 |                                                                                                    |                                                                                             | *                                                                                | *                                                                                   |                                                                                                    |                                                                                                    |       |
| Product Cat                                                                                                    | egory                                                                                                    | End Date                                                                                                  |                                                 |                                                                                                    | All Bids from M                                                                             | y Company                                                                        |                                                                                     |                                                                                                    |                                                                                                    |       |
| 2                                                                                                    | ~                                                                                                    | Next 30 Days 💌                                                                                            |                                                 |                                                                                                    |                                                                                             |                                                                                  |                                                                                     |                                                                                                    |                                                                                                    |       |
| Financial An                                                                                                    | nount                                                                                                    | Cluster                                                                                                   |                                                 |                                                                                                    | Region                                                                                      |                                                                                  |                                                                                     |                                                                                                    |                                                                                                    |       |
|                                                                                                    | <i>i</i> th                                                                                                    |                                                                                                    |                                                 | 尚                                                                                                   |                                                                                             | (A)                                                                              |                                                                                     |                                                                                                    |                                                                                                    |       |
|                                                                                                    |                                                                                                    |                                                                                                    |                                                 | 1.41.00                                                                                             |                                                                                             | 1993                                                                             |                                                                                     |                                                                                                    |                                                                                                    |       |
| Start Sir                                                                                                    | nple Search                                                                                                    | - <del>1</del>                                                                                            |                                                 | 100                                                                                                 | -                                                                                           |                                                                                  |                                                                                     |                                                                                                    |                                                                                                    |       |
| Start <u>Sir</u>                                                                                                    | n <u>ple Search</u>                                                                                                    | -                                                                                                    | 7                                               | 100%                                                                                                |                                                                                             |                                                                                  |                                                                                     |                                                                                                    |                                                                                                    |       |
| Start Sir                                                                                                    | nple Search<br>a symbol in the navigation co<br>ult: 4 Hits                                                                                                    | lumn or navigate to the                                                                                   | e bid overvie                                   | w by choosing the b                                                                                 | id number                                                                                   |                                                                                  |                                                                                     |                                                                                                    | _                                                                                                    |       |
| Start <u>Sir</u><br>Tip: Choose<br>Search Res<br><u>Number</u>                                                                                                    | a symbol in the navigation co<br>ult: 4 Hits<br><u>Name</u>                                                                                                    | lumn or navigate to the<br><u>Typ</u>                                                                     | e bid overvie <sup>.</sup><br><u>Start Date</u> | w by choosing the b<br>End Date                                                                     | id number<br><u>Bid Status</u>                                                              |                                                                                  | E                                                                                   | ur. Detail                                                                                               |                                                                                                    | Actio |
| Start Sir<br>Fip: Choose<br>Search Res<br><u>Number</u><br>1000000973                                                                                                    | nple Search<br>a symbol in the navigation co<br>utt: 4 Hits<br><u>Name</u><br>ร้าง รปล 04.06. 14:37                                                                        | lumn or navigate to the<br><u>Typ</u><br>Bid Invitation                                                   | e bid overvie<br><u>Start Date</u><br>0         | w by choosing the b<br><u>End Date</u><br>14.06.2008 15:30:00                                       | id number<br><u>Bid Status</u><br>No Bid Created                                            | ฝ่ายพัสดุและจัดหา                                                                | 1องจัดหาสายงานกลาง แผ                                                               | <u>ใบr.Detail</u><br>นกจัดหาเห็สดุสำรองคลัง ท.(                                                          | 082,104,บางกรวย,นนง บุรั                                                                                     | Actio |
| Start Sir<br>Fip: Choose<br>learch Res<br>Number<br>000000973                                                                                                    | nple Search<br>a symbol in the navigation co<br>utt: 4 Hits<br><u>Name</u><br>จ้าง รปภ 04.06, 14:37<br>จ้างพนักงานรักษาความปลอดภี                                          | lumn or navigate to the<br><u>Typ</u><br>Bid Invitation<br>'#1 Bid Invitation                             | e bid overviev<br>Start Date<br>0<br>0          | w by choosing the b<br>End Date<br>14.06.2008 15:30:00<br>15.06.2008 11:00:00                       | <mark>id number</mark><br><u>Bid Status</u><br>No Bid Created<br>No Bid Created             | ฝ่ายพัสดุและจัดหา<br>ฝ่ายพัสดุและจัดหา<br>ฝ่ายพัสดุและจัดหา                      | E<br>าองจัดหาสายงานกลาง แผ<br>าองจัดหาสายงานกลาง แผ                                 | <u>'ur.Detail</u><br>นกจัดหาเหัสดุสำรองคลัง ท.(<br>นกจัดหาเพิสดุสำรองคลัง ท.(                            | 082,104,บางกรวย,นนามุรี<br>082,104,บางกรวย,นนามุรี<br>082,104,บางกรวย,นนามูรี                                | Actic |
| Start         Sir           Fip: Choose         Search Res           Search Res         Number           000000973         000000972           000000966         000000966 | <u>nple Search</u><br>a symbol in the navigation co<br>uit: 4 Hits<br><u>Name</u><br>ล้าง รปล 04.06. 14:37<br>ล้างพนักงาบรักษาความปลอดภั<br>อุปกรณ์เครื่องวัด ERP (สุเทพ น | lumn or navigate to the<br><u>Typ</u><br>Bid Invitation<br>'a1 Bid Invitation<br>Ia19-ws.) Bid Invitation | e bid overviet<br><u>Start Date</u><br>0<br>0   | w by choosing the b<br>End Date<br>4.06.2008 15:30:00<br>15.06.2008 11:00:00<br>14.06.2008 23:59:00 | <mark>Bid Status</mark><br>Bid Status<br>No Bid Created<br>No Bid Created<br>No Bid Created | ฝ่ายพัสดุและจัดหา<br>ฝ่ายพัสดุและจัดหา<br>ฝ่ายพัสดุและจัดหา<br>ฝ่ายพัสดุและจัดหา | <u>F</u><br>าองจัดหาสายงานกลาง แผ<br>าองจัดหาสายงานกลาง แผ<br>าองจัดหาสายงานกลาง แผ | <u>ใบr.Detail</u><br>นกจัดหาพัสดุสำรองคลัง ท.(<br>นกจัดหาพัสดุสำรองคลัง ท.(<br>นกจัดหาพัสดุสำรองคลัง ท.( | 082,104,บางกรวย,นนะ บุรี<br>082,104,บางกรวย,นนะ บุรี<br>082,104,บางกรวย,นนะ บุรี<br>082,104,บางกรวย,นนะ บุรี | Actic |

| Last changed on | Version | BPP_PCM 5.5.2.5 ผู้ขายเสนอราคาผ่าน SRM ในกรณีงานตกลงราคาหรือลงทะเบียนรับใบสอบราคาในกรณีงานสอบราคา_nid.doc |
|-----------------|---------|----------------------------------------------------------------------------------------------------|
| 1/7/2018        | 3.0     | Page 4 of 14                                                                                              |

E

| Home   Help   Settings   Support   Log off                                                                                                  | EGAT                                                                                                    |
|----------------------------------------------------------------------------------------------------|----------------------------------------------------------------------------------------------------|
| Find                                                                                                    |                                                                                                    |
| Find Value                                                                                                    |                                                                                                    |
| Note: Placeholder search with * is possible. Search ignores upper/lowercase spelling. Financial Amount Maximum No. of Hits 500 Start Cancel |                                                                                                    |
| Search Result: 2 Entries                                                                                                    |                                                                                                    |
| Financial Amount                                                                                                    |                                                                                                    |
| สุของรายาไม่เกิม 500,000 มากร<br>สะมารายามัน 500,000 – 5.000,000 มากร<br>โลกกระโ                                                            |                                                                                                    |
|                                                                                                    | Home       Help       Sattings       Support       Lea off         Find         Find Value       Note: Placeholder search with * is possible. Search ignores upper/lowercase spelling.         Financial Amount |

 สามารถเลือกแสดงผลเฉพาะกลุ่มของกลุ่มพัสดุที่ต้องการได้จากหัวข้อ "Cluster" โดยคลิกปุ่ม M เพื่อเลือกกลุ่ม ของกลุ่ม พัสดุที่ต้องการ

| EGAT SRM                     | Home   Helo   Settings   Support   Log off                                                                                                    | EGAT                 |  |  |  |  |  |
|------------------------------|----------------------------------------------------------------------------------------------------|----------------------|--|--|--|--|--|
|                              | < Find                                                                                                    |                      |  |  |  |  |  |
| Process Bid                  | Find Value                                                                                                    |                      |  |  |  |  |  |
| Doc. Register > 500,000 Bht. | Note: Placeholder search with * is possible. Search ignores upper/lowercase spelling. Cluster Maximum No. of Has 500 Start, Cancel Search Result: & Entries |                      |  |  |  |  |  |
|                              | Cluster                                                                                                    |                      |  |  |  |  |  |
|                              | <u>เครื่องจักรทุ่นแรง อะไหล่และอุปกรณ์</u>                                                                                                    |                      |  |  |  |  |  |
|                              | อามจักร อานเช่า                                                                                                    |                      |  |  |  |  |  |
|                              |                                                                                                    |                      |  |  |  |  |  |
|                              | 180gUrfstuhrUu                                                                                                    | <u>izaguhrsuhilu</u> |  |  |  |  |  |
|                              | g                                                                                                    |                      |  |  |  |  |  |
|                              | Cancel                                                                                                    |                      |  |  |  |  |  |

3. สามารถเลือกแสดงผลเฉพาะพื้นที่ที่ต้องการได้จากหัวข้อ "Region" โดยคลิกปุ่ม 楢 เพื่อเลือกพื้นที่ที่ต้องการ

| EGAT SRM                     | Home   Help   Settings   Support   Log off                                                                                       | EGAT |
|------------------------------|----------------------------------------------------------------------------------------------------|------|
|                              | Find                                                                                                    |      |
| Process Bid                  | Find Value                                                                                                    |      |
| Doc. Register > 500,000 Bht. | Note: Placeholder search with * is possible. Search ignores upper/lowercase spelling. Region Maximum No. of Hts 500 Start Cancel |      |
|                              | Search Result: 5 Entries                                                                                                    |      |
|                              | Region                                                                                                    |      |
|                              | <u>การคร.4พั</u> ย<br><u>การคร.4พัย</u><br>ภายได้<br>ภายกัว                                                                      |      |
|                              | สามักรามกลาง<br>สำนักรามกลาง<br>Cancel                                                                                           |      |

| Last changed on | Version | BPP_ PCM 5.5.2.5 ผู้ขายเสนอราคาผ่าน SRM ในกรณีงานตกลงราคาหรือลงทะเบียนรับใบสอบราคาในกรณีงานสอบราคา_nid.doc |
|-----------------|---------|----------------------------------------------------------------------------------------------------|
| 1/7/2018        | 3.0     | Page 5 of 14                                                                                               |

|                                                                                                    | าหรืองาบบริการที่ต้องการเส                                                                                                    | นอราคา โดยค                                                                             | ลิก 👖 ในบรรทัดขอ                                                                                                    | งพัสด/งาบบริการที่ต้อง                                                      | การเสบอราคา                                                                                                    |
|----------------------------------------------------------------------------------------------------|----------------------------------------------------------------------------------------------------|-----------------------------------------------------------------------------------------|----------------------------------------------------------------------------------------------------|-----------------------------------------------------------------------------|----------------------------------------------------------------------------------------------------|
| AT SRM Home   Help                                                                                                    | Settings   Support   Log off                                                                                                    |                                                                                         |                                                                                                    | EGAT                                                                        |                                                                                                    |
| rocess Bids                                                                                                    |                                                                                                    | 100 100 99% \ Y                                                                         |                                                                                                    |                                                                             |                                                                                                    |
| Find Bid Invitations and Auctions Number of Document                                                                                                    | Name Sta                                                                                                    | tus F                                                                                   | Processed by Me                                                                                                    |                                                                             |                                                                                                    |
| Product Cotococy                                                                                                    | End Data All                                                                                                    | V Rido from My Company                                                                  | ×                                                                                                    |                                                                             |                                                                                                    |
|                                                                                                    | Next 90 Days V                                                                                                    | )                                                                                       |                                                                                                    |                                                                             |                                                                                                    |
| Financial Amount<br>สอบราคาเกิน 500,000 – 5,000,000 🙀                                                                                                    | Cluster Reg<br>วัสดุอุปกรณ์ทั่วไป Mai สำ                                                                                                    | jion<br>นักงานกลาง 🐴                                                                    |                                                                                                    |                                                                             |                                                                                                    |
| Start Simple Search                                                                                                    |                                                                                                    |                                                                                         |                                                                                                    |                                                                             |                                                                                                    |
| Fip: Choose a symbol in the navigation colu<br>Search Result: 1 Hits                                                                                                    | imn or navigate to the bid overview by choosing the bid nu                                                                                                    | mber                                                                                    |                                                                                                    |                                                                             |                                                                                                    |
| <u>Number Name</u><br>1000000117 งานสอบราคากระดาษก่ายเอกสา                                                                                                    | Typ         Start Date           5 สีขาว A4 70 เร Contract Negotiation         14.10.2008 06:00:00                                                                                                    | End Date Bid S                                                                          | <u>Status</u><br>Created ฝ่ายพัสดุและอัดหา กองอัดหาสายงานกล                                                                                        | <u>Pur.Detail</u><br>าง แมนกอัดหาพัสดสำรองคลัง อาคาร ท.082 ห้อง 104 อ       | Action<br>มางกราย จ.นนทบรี 🔍 🗂 ติเ                                                                                                    |
|                                                                                                    | -                                                                                                    |                                                                                         | Legend:                                                                                                    | 🔍 Display Bid 📋 Create Bid  > Display Auction                               | M Change Bid 👜 Delete Bid                                                                                                    |
|                                                                                                    |                                                                                                    |                                                                                         |                                                                                                    | 1976 - 19 W 19 - 1946-                                                      |                                                                                                    |
| Tip: (1) You can enter<br>(2) You cannot su<br>Display Documents<br>Item Overview<br>Find Item                                                                                                    | values directly in the tables and press Submit<br>binit bids directly on items with conditional prices                                                                                                    | button on the top, or yo<br>ing, or items with requin                                   | u can go to the details of each item b<br>ed attributes.                                                                                           | y clicking the item number or detail icon                                   | and then submit your bid.                                                                                                    |
| Tip: (1) You can enter<br>(2) You cannot su<br>Display Documents<br>Item Overview<br>Find Item<br>Item Description                                                                                                    | values directly in the tables and press Submit<br>ibmit bids directly on items with conditional prices<br>s<br>tem Category Product Category                                                                                                    | button on the top, or yo<br>sing, or items with requir<br>Submitted<br>Quantity         | u can go to the details of each item b<br>ed attributes.<br>Attachments Notes<br>(buyer/me) (buyer/me)                                             | y clicking the item number or detail icon                                   | and then submit your bid.                                                                                                    |
| Tip: (1) You can enter<br>(2) You cannot su<br>Display Documents<br>Item Overview<br>> <u>Find Item</u><br>Item Description II<br>1 คอมพิวเตอร์ Me                                                                                                    | values directly in the tables and press Submit<br>ibmit bids directly on items with conditional prices<br>tem Category Product Category<br>aterial Computer Hardware 4                                                                                       | button on the top, or yo<br>sing, or items with requir<br>Submitted<br>Quantity<br>Each | u can go to the details of each item b<br>ed attributes.<br>Attachments Notes<br>(buyer/me) (buyer/me)<br><u>0 / 0 0 / 0</u>                       | Price          14500       THB Per       1                                  | Required Action                                                                                                    |
| Tip: (1) You can enter<br>(2) You cannot su<br>Display Documents<br>Item Overview<br>► Find Item<br>ftem Description It<br>1 คอมพิวเตอร์ Ma<br>Add Items                                                                                                    | values directly in the tables and press Submit<br>binit bids directly on items with conditional priors<br>s<br>tem Category Product Category<br>aterial Computer Hardware 4                                                                                  | button on the top, or yo<br>ing, or items with requir<br>Submitted<br>Quantity<br>Each  | u can go to the details of each item b<br>ed attributes.<br>Attachments Notes<br>(buyer/me) (buyer/me)<br><u>0 / 0 0 / 0</u>                       | Price<br>14500 THB Per 1                                                    | Required Action                                                                                                    |
| Tip: (1) You can enter<br>(2) You cannot su<br>Display Documents<br>Item Overview<br>> <u>Find Item</u><br>Item Description II<br>1 คอมพิวเตอร์ Me<br>Add Items                                                                                                    | values directly in the tables and press Submit<br>ibmit bids directly on items with conditional prices<br>tem Category Product Category<br>aterial Computer Hardware 4                                                                                       | button on the top, or yo<br>sing, or items with requir<br>Submitted<br>Quantity<br>Each | u can go to the details of each item b<br>ed attributes.<br>Attachments Notes<br>(buyer/me) (buyer/me)<br><u>Q_/_Q</u>                             | Price<br>Price<br>14500 THB Per 1<br>Legend : C Display                     | Required Action<br>On 23.06.2008                                                                                                    |
| Tip: (1) You can enter<br>(2) You cannot su<br>Display Documents<br>Item Overview<br>► Find Item<br>Rem Description It<br>1 คอมพิวเตอร์ Ma<br>Add Items                                                                                                    | values directly in the tables and press Submit<br>binit bids directly on items with conditional prices<br>tem Category Product Category<br>aterial Computer Hardware 4<br>องจอภาพ: Item Data                                                                 | button on the top, or yo<br>ing, or items with requir<br>Submitted<br>Quantity<br>Each  | u can go to the details of each item b<br>ed attributes.<br>Attachments Notes<br>(buyer/me) (buyer/me)<br><u>0 / 0 0 / 0</u>                       | Price<br>Price<br>14500 THB Per 1<br>Legend : Colorador                     | Required Action<br>On 23.06.2008                                                                                                    |
| Tip: (1) You can enter         (2) You cannot su         Display Documents         Item Overview         • Find Item         Item Description         1 คอมพิวเตอร์         Add Items                                                                                                    | values directly in the tables and press Submit<br>ibmit bids directly on items with conditional prices<br>tem Category Product Category<br>aterial Computer Hardware 4<br>องจอภาพ: Item Data                                                                 | button on the top, or yo<br>ing, or items with requir<br>Submitted<br>Quantity<br>Each  | u can go to the details of each item b<br>ed attributes.<br>Attachments Notes<br>(buyer/me) (buyer/me)<br><u>Q / Q Q / Q</u>                       | Price<br>Price<br>14500 THB Per 1<br>Legend : C Display                     | Required Action<br>On 23.06.2008                                                                                                    |
| Tip: (1) You can enter         (2) You cannot su         Display Documents         tem Overview         • Find Item         Item Description         1 คอมพิวเตอร์         Add Items                                                                                                    | values directly in the tables and press Submit<br>tomit bids directly on items with conditional prices<br>tem Category Product Category<br>aterial Computer Hardware 4<br>องจอภาพ: Item Data                                                                 | button on the top, or yo<br>sing, or items with requir<br>Submitted<br>Quantity<br>Each | u can go to the details of each item b<br>ed attributes.<br>Attachments Notes<br>(buyer/me) (buyer/me)<br><u>0 / 0 0 / 0</u>                       | Price<br>Price<br>14500 THB Per 1<br>Legend : C Display                     | and then submit your bid.<br>Required Action<br>On 23.06.2008<br>y tem details Schange price                                                                                                    |
| Tip: (1) You can enter<br>(2) You cannot su<br>Display Documents<br>tem Overview<br>▶ Find Item<br>Item Description It<br>1 ตอมพิวเตอร์ Ma<br>Add Items คำอธิบายข้อมูลขอ<br>Basic Data ชื่อฟิลด์                                                                                                    | values directly in the tables and press Submit<br>bint bids directly on items with conditional prices<br>tem Category Product Category<br>aterial Computer Hardware 4<br>องจอภาพ: Item Data<br>คำอธิบาย                                                      | button on the top, or yo<br>cing, or items with requir<br>Submitted<br>Quantity<br>Each | u can go to the details of each item b<br>ed attributes.<br>Attachments Notes<br>(buyer/me) (buyer/me)<br>© / © © / ©<br>ลิ่งที่ต้อง               | Price<br>Price<br>14500 THB Per 1<br>Legend : 🔍 Display                     | and then submit your bid.<br>Required Action<br>On 23.06.2008 א<br>y tem details Change price                                                                                                    |
| Tip: (1) You can enter<br>(2) You cannot su<br>Display Documents<br>tem Overview<br>▶ Find Item<br>Rem Description It<br>1 คอมพิวเตอร์ Ma<br>Add Items           คำอธิบายข้อมูลขส           Basic Data           ชื่อฟิลด์           Item                                                                                                    | values directly in the tables and press Submit<br>bint bids directly on items with conditional prices<br>tem Category Product Category a<br>aterial Computer Hardware 4<br>องจอภาพ: Item Data<br>คำอธิบาย<br>ลำดับที่ของงานสอบราคา                           | Submitted<br>Quantity<br>Each                                                           | u can go to the details of each item b<br>ed attributes.<br>Attachments Notes<br>(buyer/me) (buyer/me)<br><u>0 / 0 0 / 0</u><br>สิ่งที่ต้อง<br>-   | Price<br>Price<br>14500 THB Per 1<br>Legend : 🔍 Display                     | and then submit your bid.          Required       Action         On 23.06.2008          y item details          Majneting                                                                                                    |
| Tip: (1) You can enter         (2) You cannot su         Display Documents         Image: Construction in the second second | values directly in the tables and press Submit<br>bint bids directly on items with conditional prices<br>tem Category Product Category<br>aterial Computer Hardware 4<br>องจอภาพ: Item Data<br>คำอธิบาย<br>ลำดับที่ของงานสอบราคา<br>รายเละเอียดของพัสด/บริกา | Submitted<br>Quantity<br>Each<br>R/O/C<br>O                                             | u can go to the details of each item b<br>ed attributes.<br>Attachments Notes<br>(buyer/me) <u>0 / 0</u><br><u>0 / 0 0 / 0</u><br>สิ่งที่ต้อง<br>- | Price<br>Price<br>14500 THB Per 1<br>Legend : Compare<br>ทำและค่าที่ต้องใช้ | and then submit your bid.          Required       Action         0n 23.06.2008       Image: state state stat |

| Description           | รายละเอียดของพัสดุ/บริการ           | 0 | -                                   |                                                   |
|-----------------------|-------------------------------------|---|-------------------------------------|---------------------------------------------------|
| Item Category         | ลักษณะของรายการ                     | 0 | -                                   | ปกติระบบจะ<br>แสดงผลเป็น<br>Material เท่านั้น     |
| Product<br>Category   | กลุ่มพัสดุ                          | 0 | -                                   |                                                   |
| Submitted<br>Quantity | จำนวนพัสดุ/บริการที่ต้องการ<br>เสนอ | R | ระบุจำนวนพัสดุ/บริการที่ต้องการเสนอ | ระบบจะดึงค่ามา<br>จากใบสอบราคา<br>ให้โดยอัตโนมัติ |
| Attachments           | เอกสารแนบของเจ้าหน้าที่             | 0 | -                                   | ระบบจะแสดง                                        |

| Last changed on | Version | BPP_PCM 5.5.2.5 ผู้ขายเสนอราคาผ่าน SRM ในกรณีงานตกลงราคาหรือลงทะเบียนรับใบสอบราคาในกรณีงานสอบราคา_nid.doc |
|-----------------|---------|----------------------------------------------------------------------------------------------------|
| 1/7/2018        | 3.0     | Page 6 of 14                                                                                              |

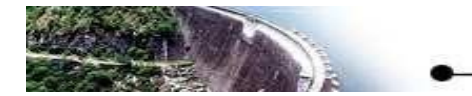

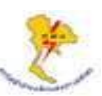

| ູ<br>               |                                                 |       |                                    |                                                      |
|---------------------|-------------------------------------------------|-------|------------------------------------|------------------------------------------------------|
| Basic Data          |                                                 |       |                                    |                                                      |
| ชื่อฟิลด์           | คำอธิบาย                                        | R/O/C | สิ่งที่ต้องทำและค่าที่ต้องใช้      | หมายเหตุ                                             |
| (buyer/me)          | จัดหา/ผู้ขาย                                    |       |                                    | จำนวนให้ทราบถ้า<br>มีเอกสารแนบ                       |
| Notes<br>(buyer/me) | คำอธิบายเพิ่มเติมของ<br>เจ้าหน้าที่จัดหา/ผู้ขาย | 0     | -                                  | ระบบจะแสดง<br>จำนวนให้ทราบถ้า<br>มีคำอธิบายเพิ่มเติม |
| Price               | ราคาต่อหน่วยที่ต้องการเสนอ                      | R     | ระบุราคาต่อหน่วยที่ต้องการเสนอ     |                                                      |
| Per                 | จำนวนชิ้นต่อราคาที่เสนอ                         | R     | ระบุจำนวนขึ้นต่อราคาที่เสนอ        | ปกติระบบจะ<br>กำหนดค่าให้<br>เท่ากับ 1               |
| Required            | วันที่ต้องการพัสดุ/บริการ                       | 0     | -                                  |                                                      |
| Action              | แสดงรายละเอียดเพิ่มเติม                         | 0     | คลิกฎุ่ม 🥄 เพื่อใส่ข้อมูลเพิ่มเติม |                                                      |

<u>คำแนะน</u>ำ : สามารถคลิกฎุ่ม "Output Preview" เพื่อพิมพ์หรือดูรายละเอียดใบสอบราคาของกฟผ. ได้ (เฉพาะงานตกลงราคา เท่านั้น)

## เมื่อคลิกปุ่ม 🔍 ระบบจะแสดงหน้าจอดังรูป

| Submit Hold Delete         | Check Refree  | sh Download     | Upload    | Output Pr   |                       |               | Back to Initial Sci    |
|----------------------------|---------------|-----------------|-----------|-------------|-----------------------|---------------|------------------------|
| Bid Invitation: Name       | R3DRFC200 0   | 2.06. 10:45 Nur | nber      | 1000000963  | rnal Version Number 1 |               |                        |
| General Data tem D         | ata           |                 |           |             |                       |               |                        |
| asic Data   Information fr | om Purchaser  | My Notes   Part | ner/Deliv | very Addre: |                       | «Back Continu | ue > Back to Item Oven |
| em Detail 1: คอมพิวเตอ     | i             |                 |           |             |                       |               |                        |
| Item Category              | Material      |                 |           | -           |                       |               |                        |
| Vendor Product Number      |               | 1               |           |             |                       |               |                        |
| Product Category           | Computer Hard | iware           |           |             |                       |               |                        |
| Quantity of Bid Invitation | 4 Each        |                 |           |             |                       |               |                        |
| Submitted Quantity         | 4             | Each            |           |             |                       |               |                        |
| Price                      | 14,500.00     | Thai Baht Per   | 1         | Each        |                       |               |                        |
| Item Value                 | 58,000.00 THE | R               |           |             |                       |               |                        |
| Delivery Time (Duration)   | Days          | 5               |           |             |                       |               |                        |
| Required                   | 23.06.2008 at | 00:00:00        |           |             |                       |               |                        |
| Incoterm                   | #             |                 |           |             |                       |               |                        |
|                            |               |                 |           |             |                       |               |                        |

| Last changed on | Version | BPP_PCM 5.5.2.5 ผู้ขายเสนอราคาผ่าน SRM ในกรณีงานตกลงราคาหรือลงทะเบียนรับใบสอบราคาในกรณีงานสอบราคา_nid.doc |
|-----------------|---------|----------------------------------------------------------------------------------------------------|
| 1/7/2018        | 3.0     | Page 7 of 14                                                                                              |

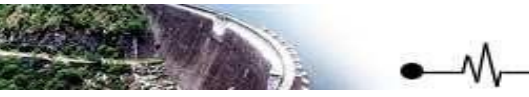

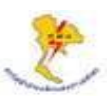

| คำอธิบายข้อมูลข             | องจอภาพ: Item Data                      |       |                                           |                                                   |
|-----------------------------|-----------------------------------------|-------|-------------------------------------------|---------------------------------------------------|
| Basic Data                  |                                         |       |                                           |                                                   |
| ชื่อฟิลด์                   | คำอธิบาย                                | R/O/C | สิ่งที่ต้องทำและค่าที่ต้องใช้             | หมายเหตุ                                          |
| Vendor<br>Product<br>Number | หมายเลขพัสดุของผู้ขาย                   | 0     | ระบุหมายเลขพัสดุของผู้ขาย (ถ้ามี)         |                                                   |
| Submitted<br>Quantity       | ปริมาณที่เสนอขายให้                     | 0     | ระบุปริมาณที่เสนอขายให้                   | ระบบจะดึงค่ามา<br>จากใบสอบราคา<br>ให้โดยอัตโนมัติ |
| Delivery<br>Time(duration)  | ระยะเวลาในการจัดส่งสินค้า               | R     | ระบุระยะเวลาในการจัดส่งสินค้าเป็นจำนวนวัน |                                                   |
| Inco term                   | เงื่อนไขความรับผิดชอบใน<br>พัสดุ/บริการ | С     | -                                         | ไม่ต้องบันทึกค่า<br>ในฟิลด์นี้                    |
| Binding<br>Time(Days)       | ระยะเวลาในการยืนราคา                    | R     | ระบุระยะเวลาในการยืนราคาเป็นจำนวนวัน      |                                                   |

์ (หมายเหตุ: จากตารางข้างต้น, ที่คอลัมน์ "R/O/C"; "R"=ต้องระบุเสมอ, "O"=สามารถเลือกได้, "C"=ระบุตามเงื่อนไข)

 เลือกหัวข้อ "Information from Purchaser" เพื่อดาวน์โหลด Specification และประกาศสำหรับงานตกลงราคา / สอบ ราคา

|                       | UISP          | ay Bid Invitation                              |                               |           |            |        |                |                 |                          |
|-----------------------|---------------|------------------------------------------------|-------------------------------|-----------|------------|--------|----------------|-----------------|--------------------------|
| ess Bid               | Regis         | ster Create Hold Change                        | Refresh Output Preview        |           |            |        |                |                 | Back to Initial Scre     |
| gister > 500,000 Bht. |               |                                                |                               |           |            |        |                |                 |                          |
|                       | Bid           | Invitation: Name งานสอบราค                     | า 5 แสน – 5 ล้าน Number       | 100000030 | External V | ersion | Number 4       |                 |                          |
|                       | G             | eneral Data                                    |                               |           |            |        |                |                 |                          |
|                       | Basic (       | Data   Information from Purcha                 | ser   Partner/Delivery Addres | <u>s</u>  |            |        |                | c Back Continue | e > Back to Item Overvie |
|                       | Item D        | etail 1: งานสอบราคา 5 แสน – 5 ส่               | าน                            |           |            |        |                |                 |                          |
|                       | Text          | s                                              |                               |           |            |        |                | Tab Pa          | age                      |
|                       |               |                                                |                               |           |            |        |                |                 |                          |
|                       |               |                                                |                               |           |            |        |                |                 |                          |
|                       | Attac         | :hments                                        |                               |           |            |        |                |                 |                          |
|                       | Attac<br>Over | chments<br>rview of Attachments                |                               |           |            |        |                |                 |                          |
|                       | Attac         | chments<br>rview of Attachments<br>Description | Category                      | Version   | Processor  | Тур    | File Size (Kb) | Changed By      | Changed on               |

| Last changed on | Version | BPP_ PCM 5.5.2.5 ผู้ขายเสนอราคาผ่าน SRM ในกรณีงานตกลงราคาหรือลงทะเบียนรับใบสอบราคาในกรณีงานสอบราคา_nid.doc |
|-----------------|---------|----------------------------------------------------------------------------------------------------|
| 1/7/2018        | 3.0     | Page 8 of 14                                                                                               |

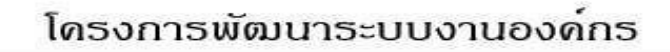

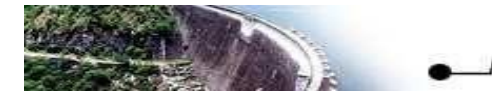

| คำอธิบายข้อมูลา   | ของจอภาพ: Item Data                      |       |                                                                                      |                                |
|-------------------|------------------------------------------|-------|--------------------------------------------------------------------------------------|--------------------------------|
| My Notes - Te     | xts                                      |       |                                                                                      |                                |
| ชื่อฟิลด์         | คำอธิบาย                                 | R/O/C | สิ่งที่ต้องทำและค่าที่ต้องใช้                                                        | หมายเหตุ                       |
| Tendering<br>Text | หมายเหตุเพิ่มเติมจาก<br>เจ้าหน้าที่จัดหา | 0     | -                                                                                    |                                |
| Attachments       | ไฟล์แนบจากเจ้าหน้าที่จัดหา               | 0     | คลิกที่ชื่อไฟล์ในคอลัมน์ Description เพื่อ<br>ดาวน์โหลดไฟล์ Specification หรือประกาศ | อาจมีไฟล์แนบ<br>หรือไม่มีก็ได้ |

 เลือกหัวข้อ "My Notes" เพื่อบันทึกข้อเสนออื่นๆ เพิ่มเติม เช่น ส่วนลด การรับประกัน ยี่ห้อ รุ่น หรือราคาและเงื่อนไข ต่างๆ ของยี่ห้อที่ 2, 3 ...

| <u>sic Data   Information from Pu</u><br>n Detail 1: คอมพิวเตอร์ | chaser   My Notes   Partner/Delivery Address        | ∉Back <u>Continue⇒</u> | ack to item Overv |
|------------------------------------------------------------------|-----------------------------------------------------|------------------------|-------------------|
| exts                                                             |                                                     |                        |                   |
| Bidder's Remarks                                                 | promotion 500baht discount/each.<br>3years warranty |                        |                   |

| คำอธิบายข้อมูลของจอภาพ: Item Data |                               |       |                                                                                       |                                                         |  |  |  |
|-----------------------------------|-------------------------------|-------|---------------------------------------------------------------------------------------|---------------------------------------------------------|--|--|--|
| My Notes - Texts                  |                               |       |                                                                                       |                                                         |  |  |  |
| ชื่อฟิลด์                         | คำอธิบาย                      | R/O/C | สิ่งที่ต้องทำและค่าที่ต้องใช้                                                         | หมายเหตุ                                                |  |  |  |
| Bidder's<br>Remarks               | ข้อความเพิ่มเติม<br>จากผู้ขาย | 0     | พิมพ์ข้อความเพิ่มเติมเพื่อบอกรายละเอียดเช่น<br>รายการส่งเสริมการขาย ระยะเวลารับประกัน | สามารถเสนอราคาของพัสดุ<br>ยี่ห้อที่ 2, 3 ได้ที่ฟิลด์นี้ |  |  |  |
| My Notes -                        | My Notes - Attachments        |       |                                                                                       |                                                         |  |  |  |
| Search and Add                    | ค้นหาและแนบ<br>เอกสาร         | 0     | กดเพื่อค้นหาและแนบเอกสารรายละเอียด<br>ของพัสดุ/บริการที่ต้องการเสนอ                   | ไฟล์ที่รองรับ ได้แก่ .PDF,<br>.DOC, .XLS, .JPG, .GIF    |  |  |  |

• กดปู่ม **Submit** เพื่อเสนอราคา

| Last changed on | Version | BPP_PCM 5.5.2.5 ผู้ขายเสนอราคาผ่าน SRM ในกรณีงานตกลงราคาหรือลงทะเบียนรับใบสอบราคาในกรณีงานสอบราคา_nid.doc |
|-----------------|---------|----------------------------------------------------------------------------------------------------|
| 1/7/2018        | 3.0     | Page 9 of 14                                                                                              |

| Display Bid<br>Change Delete Check Refresh Download Upload Output Preview Back to Initial:<br>Bid Invitation: Name R3DRFC200 02.06. 10:45 Number 1000000963 External Version Number 1<br>General Data Tem Data | ySAP SRM Home   Help   Settings   Support                                  | Log off                        | KX ANY                   | SAP                    |
|----------------------------------------------------------------------------------------------------|----------------------------------------------------------------------------|--------------------------------|--------------------------|------------------------|
| Bid Invitation: Name R3DRFC200 02.06. 10:45 Number 1000000963 External Version Number 1 General Data tem Data                                                                                                  | Display Bid<br>Change Delete Check Refresh Download Upload Output Prev     | iew                            |                          | Back to Initial Screen |
|                                                                                                    | Bid Invitation: Name R3DRFC200 02.06. 10.45 Number 1000004<br>General Data | 9963 External Version Number 1 |                          |                        |
| Basic Data   Information from Purchaser   My Notes   Partner/Delivery Address <a href="https://www.address.com">kack to item Ovr</a>                                                                           | Basic Data   Information from Purchaser   My Notes   Partner/Delivery Ac   | dress                          | «Back Continue» <u>B</u> | ack to Item Overview   |

| คำอธิบายข้อมูลของจอภาพ: Display Bid |
|-------------------------------------|
| ผลลัพธ์                             |
| ระบบจะแสดงข้อความ "Bid submitted"   |

| 2. ผู้ขายลงทะเบียน | รับใบสอบราคาในกรณีงานสอบราคา                                                               |
|--------------------|--------------------------------------------------------------------------------------------|
| วัตถุประสงค์       | : เพื่อให้ผู้ขายลงทะเบียนรับใบสอบราคา ในกรณีงานสอบราคา                                     |
| เมนู               | : เข้าหน้าเว็บไซต <u>์ https://erpdevsrci.egat.co.th:8110/sap/bc/gui/sap/its/bbpstart/</u> |

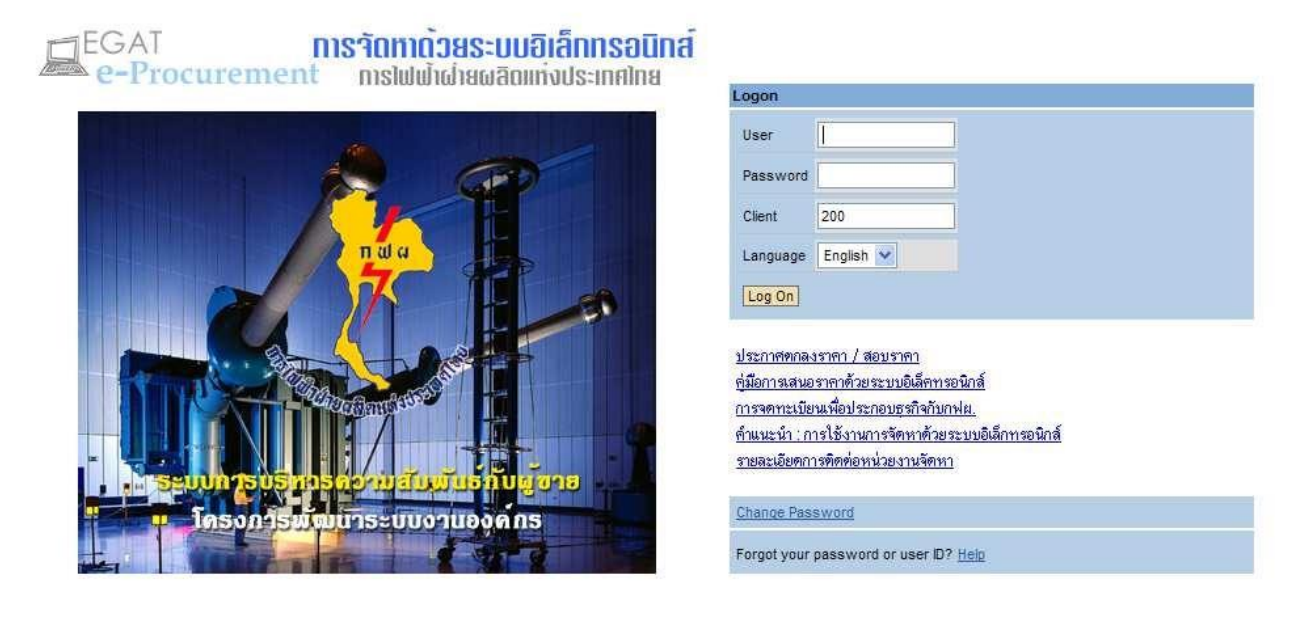

โครงการพัฒนาระบบงานองค์กร email: contact@egat.co.th สำนักงานกลาง อาคาร n.101 ชั้น15 ห้อง1502 กฟ.ศ. 53 หมู่2 ถ.จรัญสนิทวงค์ อ.บางกรวย จ.นนทบุรี 11130 โทร 0-2436-4577.0-2436-4579 โทรสาร 0-2436-4575

| Last changed on | Version | BPP_ PCM 5.5.2.5 ผู้ขายเสนอราคาผ่าน SRM ในกรณีงานตกลงราคาหรือลงทะเบียนรับใบสอบราคาในกรณีงานสอบราคา_nid.doc |
|-----------------|---------|----------------------------------------------------------------------------------------------------|
| 1/7/2018        | 3.0     | Page 10 of 14                                                                                              |

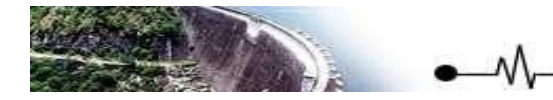

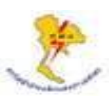

เข้าสู่ระบบโดยระบุรายละเอียดต่างๆ ดังนี้ ٠

| คำอธิบายข้อมูลของจอภาพ: Logon |                   |       |                                |          |  |  |
|-------------------------------|-------------------|-------|--------------------------------|----------|--|--|
| ชื่อฟิลด์                     | คำอธิบาย          | R/O/C | สิ่งที่ต้องทำและค่าที่ต้องใช้  | หมายเหตุ |  |  |
| Users                         | รหัสผู้ใช้งาน     | R     | ระบุรหัสผู้ใช้งาน (ผู้ขาย)     |          |  |  |
| Password                      | รหัสผ่านผู้ใช้งาน | R     | ระบุรหัสผ่านผู้ใช้งาน (ผู้ขาย) |          |  |  |
| Client                        | เลขที่ระบบ        | R     | ระบุเลขที่ระบบ                 |          |  |  |
| Language                      | ภาษา              | 0     | ระบุภาษาที่ใช้                 |          |  |  |

(หมายเหตุ: จากตารางข้างต้น, ที่คอลัมน์ "R/O/C"; "R"=ต้องระบุเสมอ, "O"=สามารถเลือกได้, "C"=ระบุตามเงื่อนไข)

## เมื่อเข้าสู่ระบบแล้วระบบจะแสดงหน้าจอดังรูป

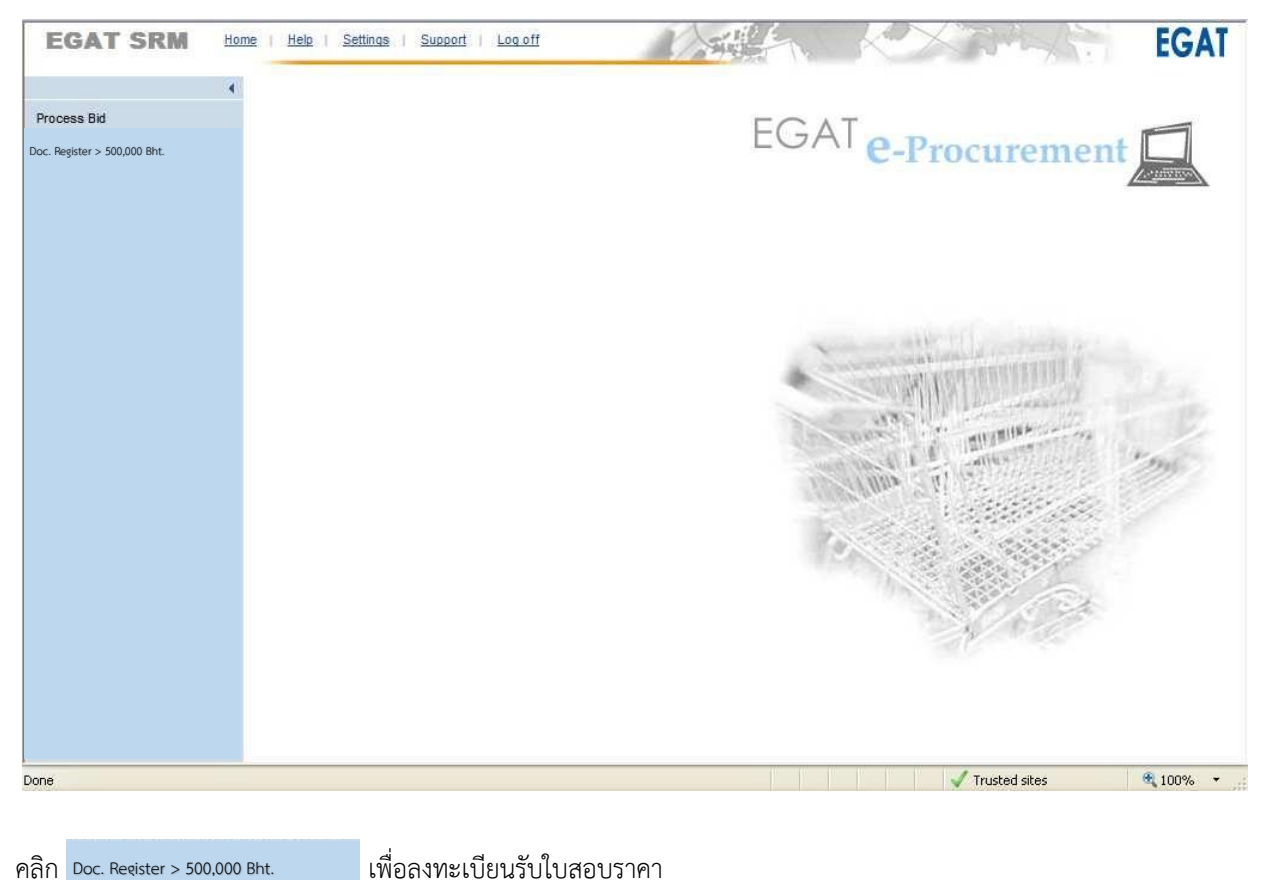

คลิก Doc. Register > 500,000 Bht.

| Last changed on | Version | BPP_PCM 5.5.2.5 ผู้ขายเสนอราคาผ่าน SRM ในกรณีงานตกลงราคาหรือลงทะเบียนรับใบสอบราคาในกรณีงานสอบราคา_nid.doc |
|-----------------|---------|----------------------------------------------------------------------------------------------------|
| 1/7/2018        | 3.0     | Page 11 of 14                                                                                             |

|            | Vendor Registration Form                       | 1    |               |  |
|------------|------------------------------------------------|------|---------------|--|
| rocess bit | Bid invitation No.: *     100000       Vendor: | 0084 | Verify Vendor |  |
|            | Submit Reset                                   |      |               |  |

<u>คำแนะนำ</u> : ผู้ขายจะต้องทราบหมายเลขของงานสอบราคาที่ต้องการจะลงทะเบียนเสียก่อน โดยเลือกดูรายการงานสอบราคา ได้ จากเมนู "Process Bid"

| คำอธิบายข้อมูลจ       | ของจอภาพ: Vendor Registrat | ion   |                                                                                                    |          |
|-----------------------|----------------------------|-------|----------------------------------------------------------------------------------------------------|----------|
| Form                  |                            |       |                                                                                                    |          |
| ชื่อฟิลด์             | คำอธิบาย                   | R/O/C | สิ่งที่ต้องทำและค่าที่ต้องใช้                                                                                                    | หมายเหตุ |
| Bid invitation<br>NO. | หมายเลขใบสอบราคา           | R     | ระบุหมายเลขใบสอบราคาที่ต้องการ<br>ลงทะเบียนรับใบสอบราคา                                                                                    |          |
| Vendor                | หมายเลขผู้ขาย              | 0     | ระบุหมายเลขผู้ขายที่เคยลงทะเบียนไว้กับกฟผ.<br>(ถ้ามี) แล้วคลิกปุ่ม <mark>Verify Vendor</mark> ระบบจะ<br>ดึงชื่อผู้ขายขึ้นมาให้โดยอัตโนมัติ |          |
| Title                 | คำนำหน้าชื่อร้าน/บริษัท    | R     | ระบุคำนำหน้าชื่อร้าน/บริษัท                                                                                                    |          |
| Company               | ชื่อร้าน/บริษัท            | R     | ระบุชื่อร้าน/บริษัท                                                                                                    |          |
| Title                 | คำนำหน้าชื่อผู้ขาย         | R     | ระบุคำนำหน้าชื่อผู้ขาย                                                                                                    |          |
| First Name            | ชื่อผู้ขาย                 | R     | ระบุชื่อผู้ขาย                                                                                                    |          |
| Last Name             | นามสกุลผู้ขาย              | R     | ระบุนามสกุลผู้ขาย                                                                                                    |          |
| Telephone             | หมายเลขโทรศัพท์ผู้ขาย      | R     | ระบุหมายเลขโทรศัพท์ผู้ขาย                                                                                                    |          |
| Fax                   | หมายเลขโทรสารผู้ขาย        | 0     | ระบุหมายเลขโทรสารผู้ขาย                                                                                                    |          |
| E-mail<br>address     | อีเมลแอดเดรสผู้ขาย         | R     | ระบุอีเมลแอดเดรสผู้ขาย                                                                                                    |          |

. (หมายเหตุ: จากตารางข้างต้น, ที่คอลัมน์ "R/O/C"; "R"=ต้องระบุเสมอ, "O"=สามารถเลือกได้, "C"=ระบุตามเงื่อนไข)

| Last changed on | Version | BPP_ PCM 5.5.2.5 ผู้ขายเสนอราคาผ่าน SRM ในกรณีงานตกลงราคาหรือลงทะเบียนรับใบสอบราคาในกรณีงานสอบราคา_nid.doc |
|-----------------|---------|----------------------------------------------------------------------------------------------------|
| 1/7/2018        | 3.0     | Page 12 of 14                                                                                              |

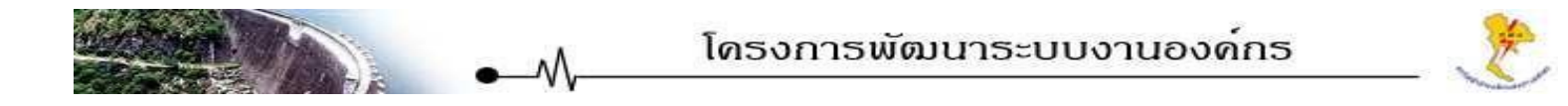

คลิก Submit เพื่อลงทะเบียนรับใบสอบราคา
 คลิก Reset เมื่อต้องการลบข้อมูลที่กรอกไว้

หลังจากคลิก **Submit** หน้าจอจะแสดงผลการลงทะเบียน พร้อมข้อความ "Successfully register for Bid invitation form." ดังรูป

| mySAP SRM                                   | Home   Help   Settings   Support   Log off                                                                                                    | SAP |
|---------------------------------------------|----------------------------------------------------------------------------------------------------|-----|
| Process Bid<br>Doc: Register > 500,000 Bht. | Successfully register for Bid invitaion form.           Bid invitation No: 100000084           Vendor:           Title:         ຈ້າມ           Name:         บางกรรมการค้า           Title:         ຈ້າມ           First name:         บางกรรม           Last name:         จักการค้า           Telephone:         02-1234567           Fax:         E-Mail Address:           E-Mail Address:         abc@ntmail.com           สำนั้นการพิมพ์         1.<br>ในสอบราคา **           2. Specification (สัมแบ) *         3.<br>เอกสารการขึ้นสอบราคา **           พมายเหต * ให้ดาวนโหลอแอกสารตามข้อ 2 จากหัวข้อแมนู Process Bid.         **           ** เป็นเอกสารกรข้องกรอกและขึ้นพร้อมการเสนอราคามิละในใจรับการพิจารตา           Back         - |     |

ผู้ขายสามารถพิมพ์ใบสอบราคาได้โดยคลิกที่ข้อความ "1. ใบสอบราคา \*\*" และสามารถพิมพูอกสารการยื่นสอบราคาได้โดย คลิกที่ข้อความ "3. เอกสารการยื่นสอบราคา \*\*" ส่วน Specification และประกาศของงานสอบราคาผู้ขายสามารถพิมพ์ได้จ ากหัวข้อ "Information from Purchaser" ในแท็บ Item Data จากเมนู "Process Bid" ตามหมายเลขงานสอบราคาที่ต้อ งการ

<u>คำแนะน</u>ำ : หากผู้ขายระบุหมายเลขงานตกลงราคา ระบบจะแสดงข้อความเตือน

🕕 Please input only Bid invitation amount over 500,000 baht!! หมายถึงไม่สามารถลงทะเบียนงานตกลงราคาได้ดังรูป

| Last changed on | Version | BPP_ PCM 5.5.2.5 ผู้ขายเสนอราคาผ่าน SRM ในกรณีงานตกลงราคาหรือลงทะเบียนรับใบสอบราคาในกรณีงานสอบราคา_nid.doc |
|-----------------|---------|----------------------------------------------------------------------------------------------------|
| 1/7/2018        | 3.0     | Page 13 of 14                                                                                              |

| mySAP SRM                                | Home   Help   Settings   Support   Log off                                                                                                    |               | KX AND | SAP |  |  |
|------------------------------------------|----------------------------------------------------------------------------------------------------|---------------|--------|-----|--|--|
| Process Bid Doc. Register > 500,000 Bht. | Please input only Bid Invitation amount over 500,000 baht#                                                                                                    |               |        |     |  |  |
|                                          | Bid invitation No.: * 100000072         Vendor:         Title: *         Šinu         Company: *         Uninssumsěn         Title: *         MR.         First Name: *         Uninssumsěn         Telephone: *         02-1234567         Fax:         E-Mail Address: *         abc@hotmail.com | Verity Vendor |        |     |  |  |
|                                          | Submit Reset                                                                                                    |               |        |     |  |  |

| Last changed on | Version | BPP_ PCM 5.5.2.5 ผู้ขายเสนอราคาผ่าน SRM ในกรณีงานตกลงราคาหรือลงทะเบียนรับใบสอบราคาในกรณีงานสอบราคา_nid.doc |
|-----------------|---------|----------------------------------------------------------------------------------------------------|
| 1/7/2018        | 3.0     | Page 14 of 14                                                                                              |